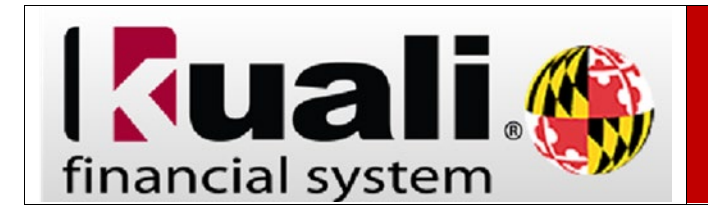

**Navigation :** KFS > Main Menu > Action List

**NOTE:** Before printing or reprinting (retransmitting) a purchase order be sure the "Pop-Up Blocker" is off. To turn off pop-up blocker in Mozilla Firefox <u>click here</u>. To turn pop-up blocker off in Google Chrome, <u>click here</u>.

| Step | Action                                                                                                    |
|------|----------------------------------------------------------------------------------------------------|
| 1.   | Click the <b>action list</b> button.                                                                                                    |
| 2.   | Find the PO document you would like to print. (The <b>Action Requested</b> is <b>PRINT</b> .)<br>Click the document number link.                                                                                                    |
| 3.   | Notice the <b>Purchase Order Doc Status</b> on the document header is <b>Pending</b><br><b>Print</b> .<br>No action can be taken on a <b>Purchase Order</b> until the <b>Purchase Order Doc</b><br><b>Status</b> is <b>Open</b> .                                                               |
| 4.   | Click the <b>collapse all</b> button.                                                                                                    |
| 5.   | ▶ show                                                                                                    |
| 6.   | The <b>General Ledger Pending Entries</b> (GLPE's) shows the accounting transactions<br>that will post when the daily cycle is run.<br><b>Seq #1</b> - Increases the encumbered expense<br><b>Seq #2</b> - Increases the reserves for open encumbrances because of the<br>disencumbered expense |
|      | The entries will be displayed on this tab <u><b>ONLY</b></u> if the document has not yet posted to the <b>General Ledger</b> . Once, posted, the entries can be reviewed by using the <b>General Ledger Entry</b> link on the <b>Main Menu</b> of KFS.                                          |
| 7.   | To close the <b>General Ledger Pending Entries</b> tab, click the <b>hide</b> button.                                                                                                    |
| 8.   | Click the <b>print</b> button.                                                                                                    |

| Step | Action                                                                                                    |
|------|----------------------------------------------------------------------------------------------------|
| 9.   | This generates the <b>Purchase Order</b> document. The file format is a PDF.                                                                                                    |
|      | It is recommended that the document be saved to the desktop before closing this screen. Once the <b>Purchase Order</b> PDF is saved to your computer you can email it to the Vendor directly.                                                                                                    |
|      | <b>NOTE:</b> If the <b>Purchase Order</b> appears as " <b>PRINT</b> " in your Action List, then you are responsible for sending a copy of the <b>Purchase Order</b> to the selected Vendor. An order is not officially placed until the Vendor receives a copy of the <b>Purchase Order</b> . If the <b>Purchase Order</b> was processed by Procurement, then they will send a copy of the <b>Purchase Order</b> to the selected Vendor. |
| 10.  | Once the Purchase Order has been successfully printed , the document header will show the Purchase Order Doc Status is now <b>Open</b> .                                                                                                    |
|      | Accounts Payable will now be able to make invoice payments against this order.                                                                                                    |
| 11.  | The next steps will show how to <b>retransmit</b> a <b>Purchase Order</b> . This will generate another PDF that can be saved and submitted to the Vendor.                                                                                                    |
|      | Note: The functionality of retransmit is the same as reprint.                                                                                                    |
| 12.  | Click the <b>collapse all</b> button.                                                                                                    |
| 13.  | Click the <b>retransmit</b> button.                                                                                                    |
| 14.  | Click the <b>PO Header</b> drop-down arrow button.                                                                                                    |
| 15.  | Select the <b>Retransmission of Purchase Order</b> option from the drop-down menu.<br>Retransmission of Purchase Order                                                                                                    |
| 16.  | Select all the <b>Items</b> on the Purchase Order.                                                                                                    |
| 17.  | Click the <b>retransmit</b> button.                                                                                                    |
| 18.  | Notice the <b>PO Header</b> prints as " <b>Retransmission of Purchase Order</b> ". This indicates that this is a reprinted copy of a <b>Purchase Order</b> .                                                                                                    |
| 19.  | You have successfully completed the tutorial <b>Printing and Reprinting a Purchase Order</b> .                                                                                                    |